## SAP SuccessFactors

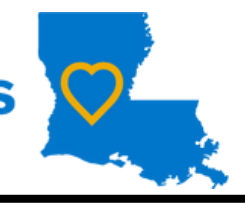

## How to Navigate your Dashboard

Your menu

options may

Learning to navigate your dashboard is a time saving process that helps everyone increase communication, enhance productivity, and create a seamless workflow. There are multiple navigation options for many actions on the dashboard.

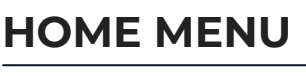

2

## This is the "Home" menu and the actions associated with it.

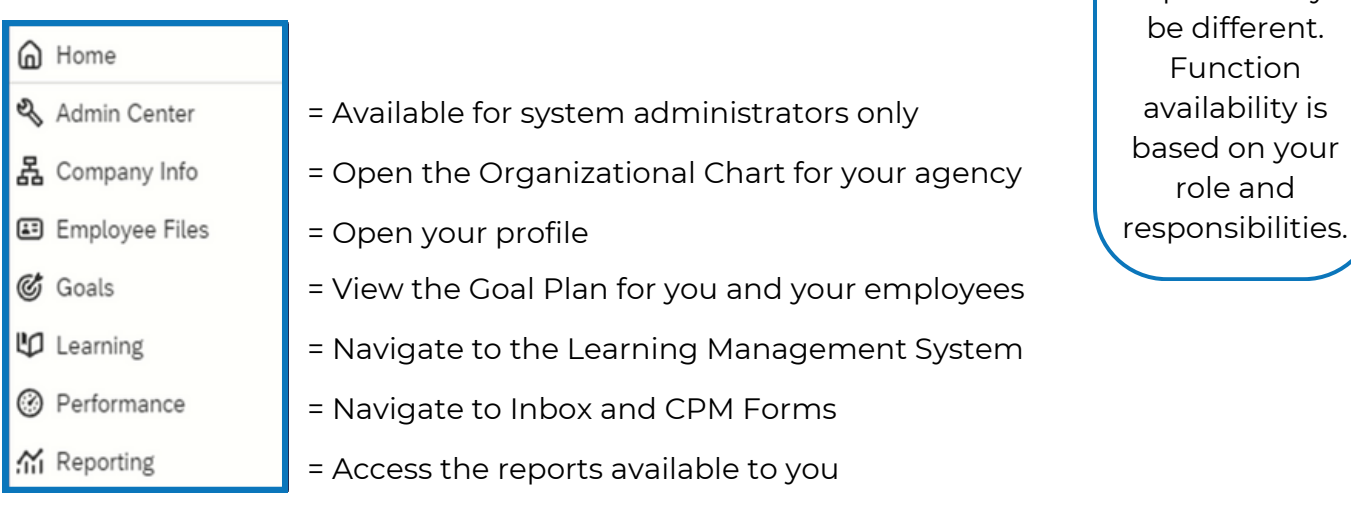

## **QUICK ACTION CARDS**

- Many of the same actions, available from the Home drop-down, can be opened here.
- Actions available here ONLY: "View Reminders" and "View Favorites."

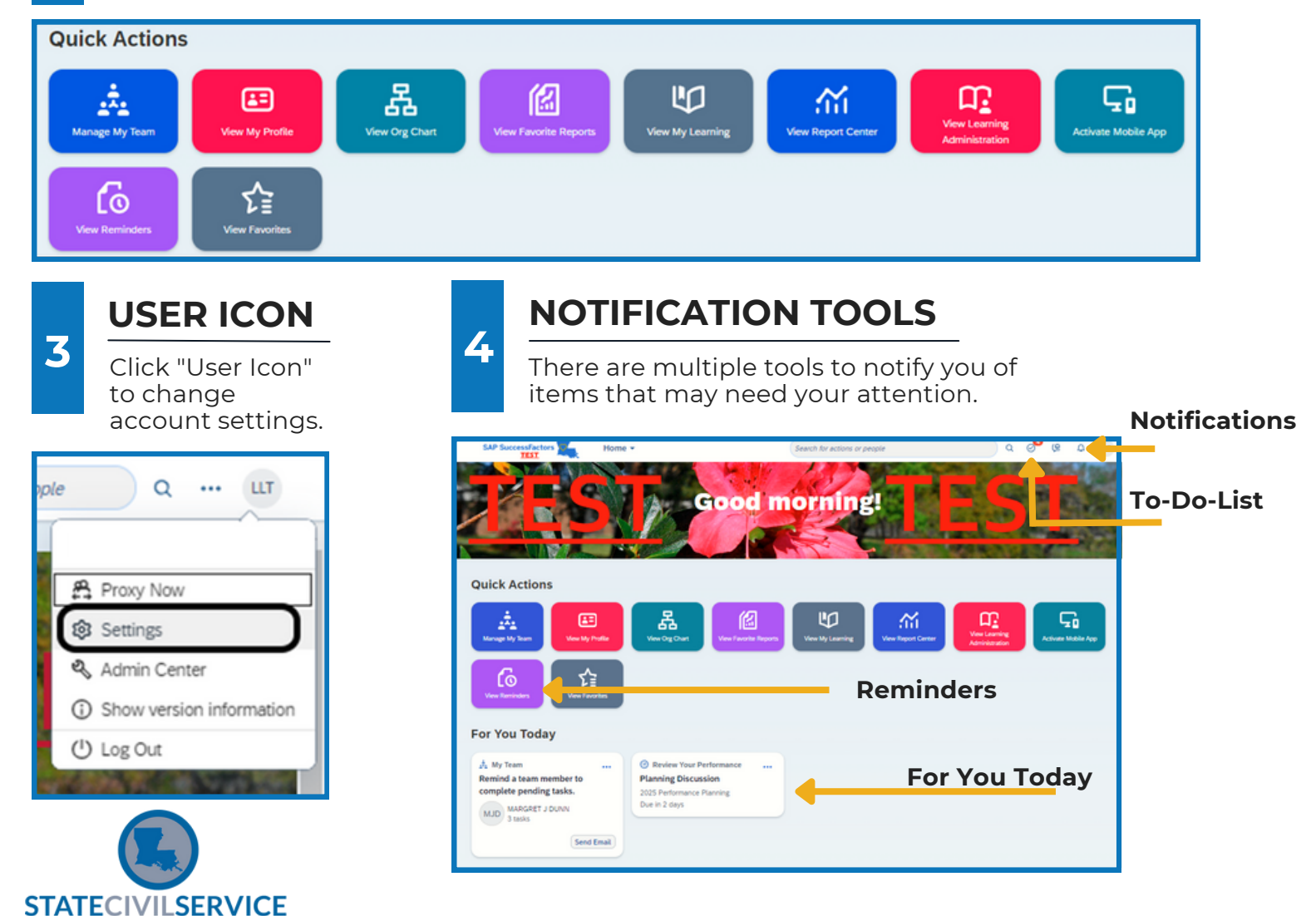